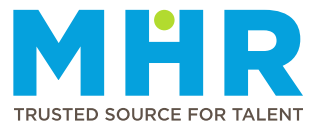

## **ADDING OR UPDATING NEXT OF KIN**

## How to add Next of Kin details

Follow these steps:

1 From the **Home** screen, tap the **Hamburger button**.

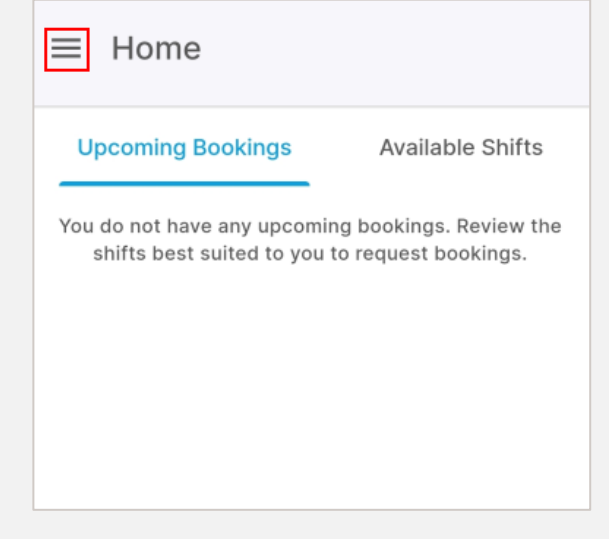

2 Tap to expand the **Profile** option.

| MHR<br>4me                                   | ÷ |     |
|----------------------------------------------|---|-----|
| Welcome<br>ADRIANA ALETTA ROOS,<br>121276225 |   | Upc |
| A Home                                       |   |     |
| Availability                                 |   | Fri |
| Profile                                      | • | 12  |
| Contact Us                                   |   |     |

**3** The list of profile options will be displayed. Tap the **Next of Kin** option.

| Well<br>ADF<br>121 | Come<br>RIANA ALETTA ROOS,<br>276225 | ÷   | ing B |
|--------------------|--------------------------------------|-----|-------|
| ٢                  | Profile                              |     | quoor |
|                    | Personal Details                     |     |       |
|                    | Qualifications                       |     |       |
|                    | Job Description                      |     |       |
|                    | Next of Kin                          |     |       |
|                    | Licenses                             |     |       |
|                    | Indemnity                            |     |       |
|                    | Work Preferences                     |     |       |
|                    | Communication Preferen               | ces |       |

4 Tap the **Add Next of Kin** button.

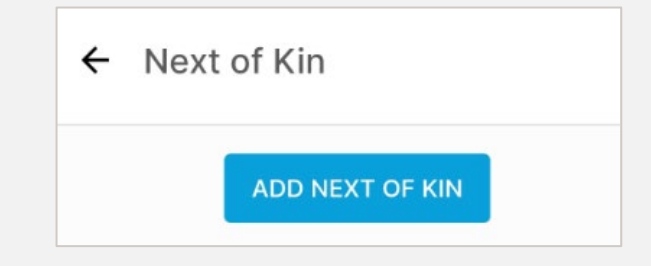

**5** Complete the following fields:

Name - Type the name of the Next of Kin.

Last Name - Type the surname of the Next of Kin.

**Relationship** - Select the applicable option from the dropdown list.

**Contact number** - Type the phone number for the Next of Kin.

| Add next of kin                                                           |   |
|---------------------------------------------------------------------------|---|
| I have obtained permission from the Next of Kin<br>to list their details. | n |
| Name *                                                                    |   |
| Bob                                                                       |   |
| Last Name *                                                               |   |
| Nkosi                                                                     |   |
| Relationship *                                                            |   |
| Father 💌                                                                  |   |
| Contact Number *                                                          |   |
| 0821231234                                                                |   |
| 10 Numeral characters without spaces e.g.<br>0821231234.                  |   |

6 If this new Next of Kin is your **Emergency Contact**, tap the slider button to indicate that; otherwise, do not change it.

Emergency Contact

- 7 Tap **Save** when all the fields are completed.
- 8 Tap the **Confirm** button to confirm that you want to update your emergency contact information.

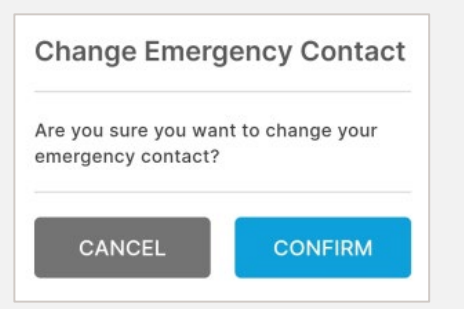

9 The new Next of Kin will be added to the list.

| ADD N      | EXT OF KIN |
|------------|------------|
| Bob Nkosi  |            |
| DOD INKOSI | •••        |

## How to edit or delete a Next of Kin entry

10 If you want to edit or delete a Next of Kin entry, tap the ellipsis icon/three dots (...) and then tap Edit Next of Kin or Delete Next of Kin.

| + Next of Kin    |     |  |
|------------------|-----|--|
| ADD N            |     |  |
| Bob Nkosi        | ••• |  |
| EMERGENCY CONTAG | ст  |  |
|                  |     |  |